#### Database Management Systems Session 8

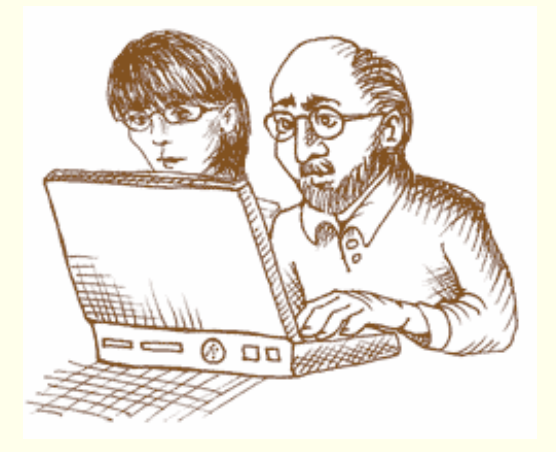

#### Instructor: Vinnie Costa vcosta@optonline.net

CSC056-Z1 – Database Management Systems – Vinnie Costa – Hofstra University

#### It's All In The Presentation!!!

After a summer-long delay, Eastman Kodak Co. has just begun shipping the groundbreaking digital camera that, within range of hotels, coffee shops, airport lounges, offices, homes and other wireless hot spots, can deliver high-quality pictures directly onto the Internet and into e-mail boxes around the globe.

Users of the new EasyShare-One, priced at \$599, can send photos directly through a Wi-Fi transmitter at home or work, or pay \$4.99 per month to connect the camera with any of T-Mobile USA's 6,000 hot spots at stores, airports, hotels and other establishments.

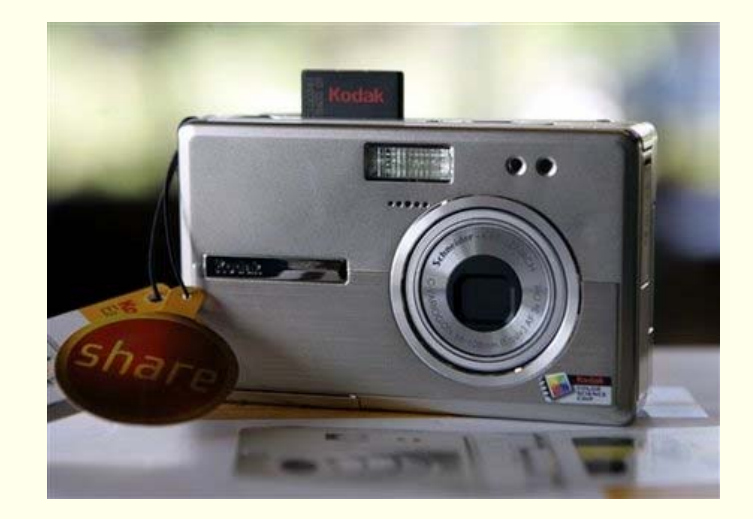

#### Internet Applications

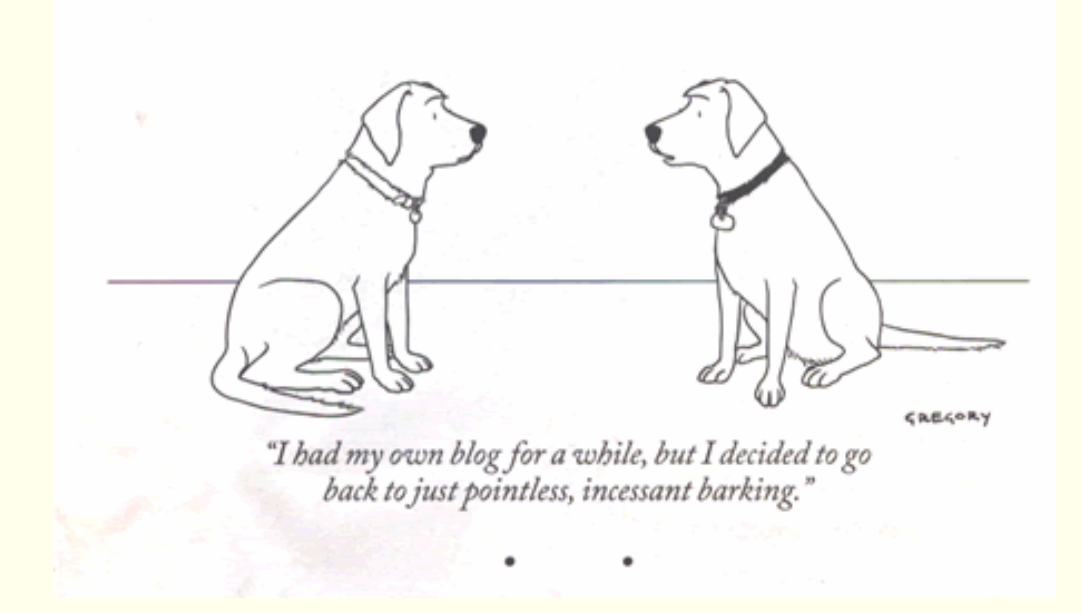

#### Session 8

CSC056-Z1 – Database Management Systems – Vinnie Costa – Hofstra University

#### The First Compiler...and Bug!

**Grace Murray Hopper** (December 9, 1906 – January 1, 1992) was an early computer pioneer. She was the first programmer for the Mark I\_Calculator and the developer of the first compiler for a computer programming language. Hopper was born **Grace Brewster Murray**. She graduated Phi Beta Kappa from Vassar College with a bachelor's degree in mathematics and physics in 1928 and 1934 became the first woman to receive a Ph.D. in mathematics.

She was well-known for her lively and irreverent speaking style, as well as a rich treasury of early "war stories". While she was working on a Mark II computer at Harvard University, her associates discovered a moth stuck in a relay and thereby impeding operation, whereupon she remarked that they were **"debugging"** the system. Though the term **computer bug** cannot be definitively attributed to Admiral Hopper, she did bring the term into popularity. The remains of the moth can be found in the group's log book at the Naval Surface Warfare Center in Dahlgren, VA

#### http://ei.cs.vt.edu/~history/Hopper.Danis.html

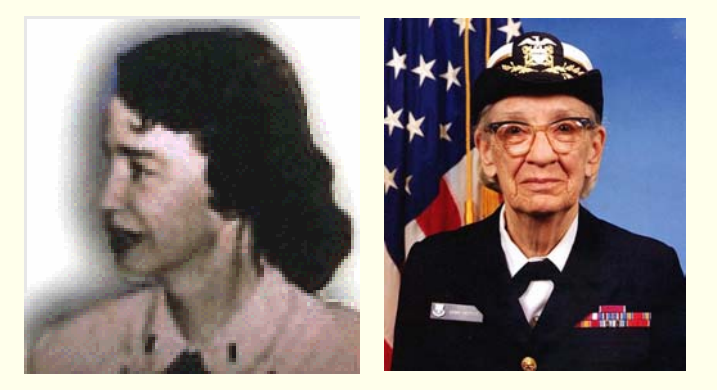

Photo # NH 96566-KN First Computer "Bug", 1945 92 9/9 andan started 0800 \$ 1.2700 9.037 847 025 1000 9.037 846 95 const 2.130476415 (3) 4.615925059(-2) 130476415 2.130676415 failed sport sport test 1100 Started (Sine check) Relay #70 Panel F 1545 (moth) in relay. 145160 Artaquet started. 1700 closed down

#### Lecture Overview

Setup WAMP Environment
Using FORMS With PHP
Connecting To MySQL With PHP
Some Handy Tools
Getting Data From MySQL With PHP
Other Things We Can Do From Tutorial

#### Install Apache

- http://httpd.apache.org/docs/2.0/platform/windo ws.html
- Installing apache is easy if you download the Microsoft Installer (.msi) package. Just double click on the icon to run the installation wizard. Click next until you see the Server Information window. You can enter localhost for both the Network Domain and Server Name. As for the administrator's email address you can enter anything you want.
- If using Windows XP, installed Apache as Service so every time I start Windows Apache is automatically started.

Installing Apache

| 🖟 Apache HTTP Server 2.0 - Installation Wizard                             |
|----------------------------------------------------------------------------|
| Server Information Please enter your server's information.                 |
| Network Domain (e.g. somenet.com)                                          |
| kc2ivw.com                                                                 |
| Server Name (e.g. www.somenet.com):                                        |
| livingroom.kc2ivw.com                                                      |
| Administrator's Email Address (e.g. webmaster@somenet.com):                |
| vcosta@optonline                                                           |
| Install Apache HTTP Server 2.0 programs and shortcuts for:                 |
| ⊙ for All Users, on Port 80, as a Service Recommended.                     |
| $\bigcirc$ only for the Current User, on Port 8080, when started Manually. |
|                                                                            |
| < Back Next > Cancel                                                       |

Click the Next button and choose Typical installation. Click Next one more time and choose where you want to install Apache (I installed it in the default location C:\Program Files\Apache Group). Click the Next button and then the Install button to complete the installation process.

CSC056-Z1 – Database Management Systems – Vinnie Costa – Hofstra University

### Installing Apache

 To see if you Apache installation was successful open up you browser and type http://localhost (or <u>http://127.0.0.1</u>) in the address bar. You should see something like this :

If you can see this, it means that the installation of the <u>Apache web server</u> software on this system was successful. You may now add content to this directory and replace this page.

#### Seeing this instead of the website you expected?

This page is here because the site administrator has changed the configuration of this web server. Please **contact the person responsible for maintaining this server with questions.** The Apache Software Foundation, which wrote the web server software this site administrator is using, has nothing to do with maintaining this site and cannot help resolve configuration issues.

The Apache documentation has been included with this distribution.

You are free to use the image below on an Apache-powered web server. Thanks for using Apache!

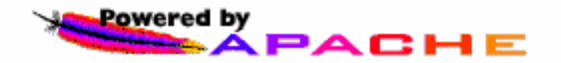

## Installing Apache

By default Apache's document root is set to htdocs directory. The document root is where you must put all your PHP or HTML files so it will be process by Apache (and can be seen through a web browser). Of course you can change it to point to any directory you want. The configuration file for Apache is stored in C:\Program Files\Apache Group\Apache2\conf\httpd.conf (assuming you installed Apache in C:\Program Files\Apache Group). It's just a plain text file so you can use Notepad to edit it.

• For example, if you want to put all your PHP or HTML files in C:\www.just find this line in the httpd.conf:

DocumentRoot "C:/Program Files/Apache Group/Apache2/htdocs" and change it to:

DocumentRoot "C:/www"

 After making changes to the configuration file you have to restart Apache ( Start > Programs > Apache HTTP Server 2.0 > Control Apache Server > Restart ) to see the effect.

## Installing Apache

Another configuration you may want to change is the directory index. This is the file that Apache will show when you request a directory. As an example if you type <u>http://www.php-mysql-tutorial.com/</u> without specifying any file the <u>index.php</u> file will be automatically shown.

Suppose you want apache to use index.html, index.php or main.php as the directory index you can modify the DirectoryIndex value like this:

DirectoryIndex index.html index.php main.php

Now whenever you request a directory such as http://localhost/ Apache will try to find the index.html file or if it's not found Apache will use index.php. In case index.php is also not found then main.php will be used. Installing Nvu

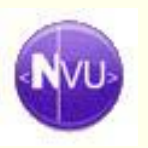

#### ◆ <u>www.nvu.com/</u>

- A complete Web Authoring System for Linux Desktop users as well as Microsoft Windows and Macintosh users to rival programs like FrontPage and Dreamweaver.
- Nvu (pronounced N-view, for a "new view") makes managing a web site a snap. Now anyone can create web pages and manage a website with no technical expertise or knowledge of HTML.

#### Make A Home Page

Create an index.html page with Nvu

- ◆ Copy C:\Program Files\Apache
  Group\Apache2\htdocs to old\_htdocs
- Put the index.html into htdocs
- Test with http://localhost or
   http://127.0.0.1

Explore Cascading Style Sheets (CSS)

#### PHP

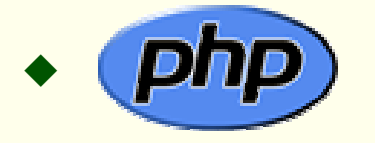

• <u>www.php.net</u>

- PHP is a popular open-source, reflective programming language used mainly for developing server-side applications and dynamic web content. It was originally developed in 1994 and PHP stood for "Personal Home Page". In 2000 the Zend Engine was added and now the official meaning is the recursive acronym "PHP Hypertext Preprocessor".
- PHP is currently one of the most popular server-side scripting systems on the Web. It has been widely adopted since the release of version 4. On the desktop it has been favored by some new programmers as a rapid prototyping environment.

- www.php.net/downloads.php#v4
- We want to install PHP 4.4.0 and use the ZIP package
- Extract the PHP package (PHP 4.4.0 zip package). Extract the package in the directory where Apache was installed (
   C:\Program Files\Apache Group\Apache2). Change the newly created directory name to php (just to make it shorter).
- Then copy the file php.ini-dist in PHP directory to you windows directory (C:\Windows or C:\Winnt depends on where you installed Windows) and rename the file to php.ini. This is the PHP configuration file and we'll take a look what's in it later on.
- Next, move the php4ts.dll file from the newly created php directory into the sapi subdirectory.

- Apache doesn't know that you just installed PHP. We need to tell Apache about PHP and where to find it. Open the Apache configuration file in C:\Program Files\Apache Group\Apache2\conf\httpd.conf and add the following three lines:
  - LoadModule php4\_module php/sapi/php4apache2.dll AddType application/x-httpd-php .php AddType application/x-httpd-php-source .phps
- The first line tells Apache where to load the dll required to execute PHP and the second line means that every file that ends with .php should be processed as a PHP file. The third line is added so that you can view your php file source code in the browser window.
- Now restart Apache for the changes to take effect (Start > Programs > Apache HTTP Server 2.0.50 > Control Apache Server > Restart).

Now we want to test PHP to verify our installation. Create a new file using Nvu, name it hello.php, and put it in document root directory (C:\Program Files\Apache Group\Apache2\htdocs). The content of this file should be:

```
echo 'Hello World!';
```

```
?>
```

(Note: Nvu will do the php encapsulation for you)

- Type http://localhost/hello.php on your browser's address bar and if everything works well you should see the traditional "Hello World!" display in your browser.
- Another common test is to create a new file named test.php and put it in document root directory The content of this file is: </php phpinfo(); ?>

 phpinfo() is the infamous PHP function which will spit out all kinds of stuff about PHP and your server configuration. Type http://localhost/test.php on your browser's address bar and if everything works well you should see something like this:

#### PHP Version 4.4.0

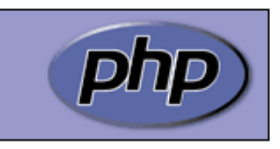

| System                            | Windows NT LIVINGROOM 5.1 build 2600 |
|-----------------------------------|--------------------------------------|
| Build Date                        | Jul 11 2005 16:08:47                 |
| Server API                        | Apache 2.0 Handler                   |
| Virtual Directory Support         | enabled                              |
| Configuration File (php.ini) Path | C:WVINDOWS\php.ini                   |
| PHP API                           | 20020918                             |
| PHP Extension                     | 20020429                             |
| Zend Extension                    | 20050606                             |
| Debug Build                       | no                                   |

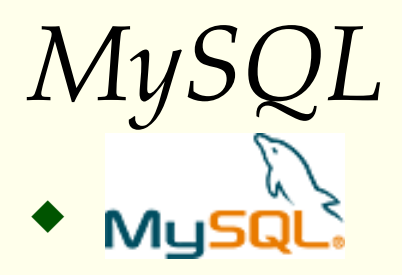

- <u>www.mysql.com</u>
- <u>dev.mysql.com/doc/</u> MySQL Reference Manual
- MySQL is a multithreaded, multi-user, SQL (Structured Query Language) Database Management System (DBMS) with an estimated six million installations. MySQL is open source software available either under the GNU General Public License (GPL) or under other licenses when the GPL is inapplicable to the intended use.<sup>1</sup>
- Unlike projects such as Apache, where the software is developed by a public community, and is essentially not owned by anyone, MySQL is owned and sponsored by a single for-profit firm, the Swedish company MySQL AB. The company develops and maintains the system, selling support and service contracts, as well as commercially-licensed copies of MySQL, and employing people all over the world who work together via the Internet. Two Swedes and a Finn founded MySQL AB: David Axmark, Allan Larsson and Michael "Monty" Widenius.<sup>2</sup>

(1) - en.wikipedia.org/wiki/MySQL

(2) – WikiPedia is based on MySQL. There are more than 200 million queries and 1.2 million updates per day with peak loads of 11,000 queries per second

#### http://dev.mysql.com/downloads/

- We want:
  - MySQL database server & standard clients
    - <u>MySQL 4.1</u> -- Generally Available (GA) release (recommended)
- This should bring us to this page: <u>http://dev.mysql.com/downloads/mysql/4.1.html</u>
- Scroll down to this section:

#### This is what Windows downloads (platform notes) we want The different packages for Microsoft Windows are explained in the article "The all-new MySQL Server Windows Installer". Note: - Essentials When upgrading from versions of MySQL prior to 4.1.5, you must uninstall the existing version before installing a new version. Later versions may be upgraded with the installer without uninstalling. Pick a Windows Essentials (x86) 4.1.14 16.4M mirror MD5: 0f63b0070c2901fd1a2da32992ca41d Signature чск а Windows (x86) 4.1.14 37.0M mirror MD5: a77af5aa252e44716cbebb0e97f5ec9b | Signature Pick a Without installer (unzip in C:\) 4.1.14 38.8M mirror MD5: 20138£87444c£492aa028cca915880b7 | Signature

CSC056-Z1 – Database Management Systems – Vinnie Costa – Hofstra University

• We will be downloading: mysql-essential-4.1.14-win32.msi

- Fill in the form if you want and go to the closest US mirror. The download will take a few minutes. When finished, you should have the .msi file on your desktop.
- Double-Click the newly downloaded .msi file
- Accept the typical installation
- You'll be prompted to create a MySQL account (recommended) – monthly newsletter - save this info
- When the install finishes you'll get a configuration option window. Be sure it is checked.

• We will be downloading: mysql-essential-4.1.14-win32.msi

- Fill in the form if you want and go to the closest US mirror. The download will take a few minutes. When finished, you should have the .msi file on your desktop.
- Double-Click the newly downloaded .msi file
- Accept the typical installation
- You'll be prompted to create a MySQL account (recommended) – monthly newsletter - save this info
- When the install finishes you'll get a configuration option window. Be sure it is checked.

| 🙀 MySQL Server 4.1 - Set | up Wizard                                                                                                    | × |  |  |
|--------------------------|----------------------------------------------------------------------------------------------------|---|--|--|
| AND A                    | Wizard Completed                                                                                                    |   |  |  |
|                          | Setup has finished installing MySQL Server 4.1. Click Finish to exit the wizard.                                                                                                    |   |  |  |
|                          | Configure the MySQL Server now<br>Use this option to generate an optimized MySQL config<br>file, setup a Windows service running on a dedicated port<br>and to set the password for the root account. |   |  |  |
| MySQL.                   |                                                                                                    |   |  |  |
|                          | < Back Finish Cancel                                                                                                    | ] |  |  |

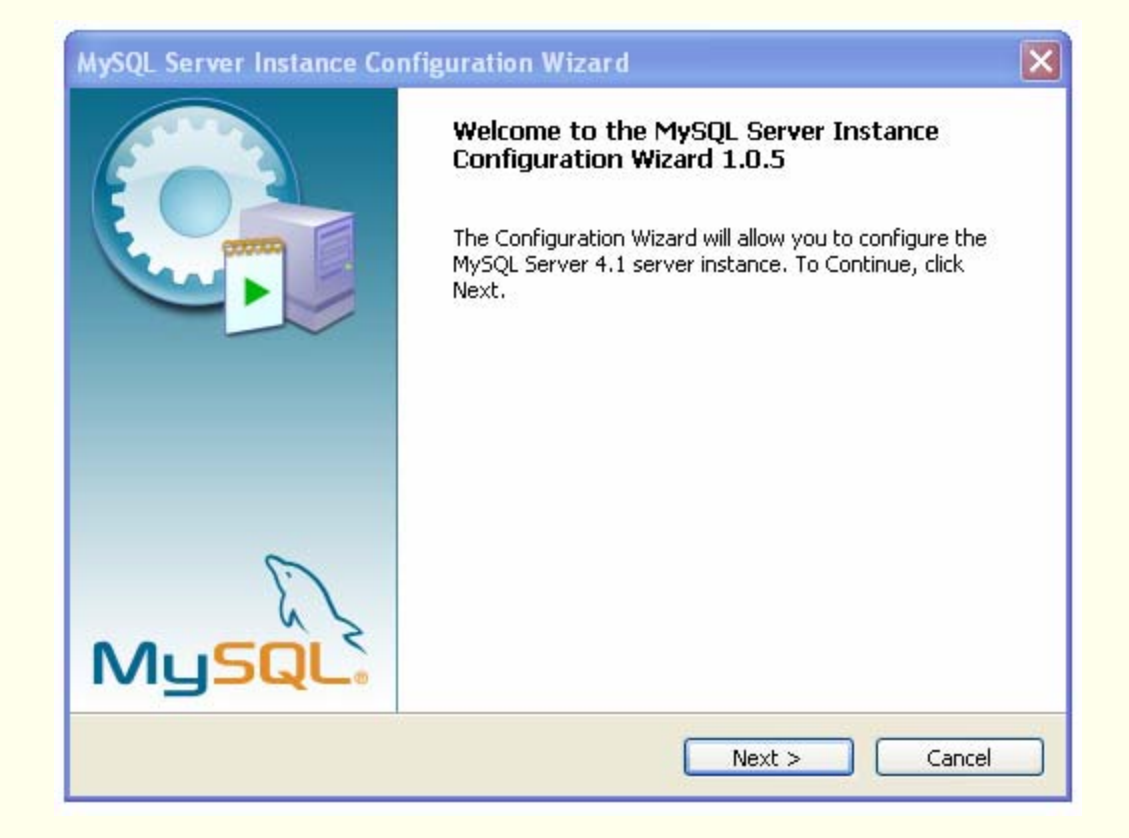

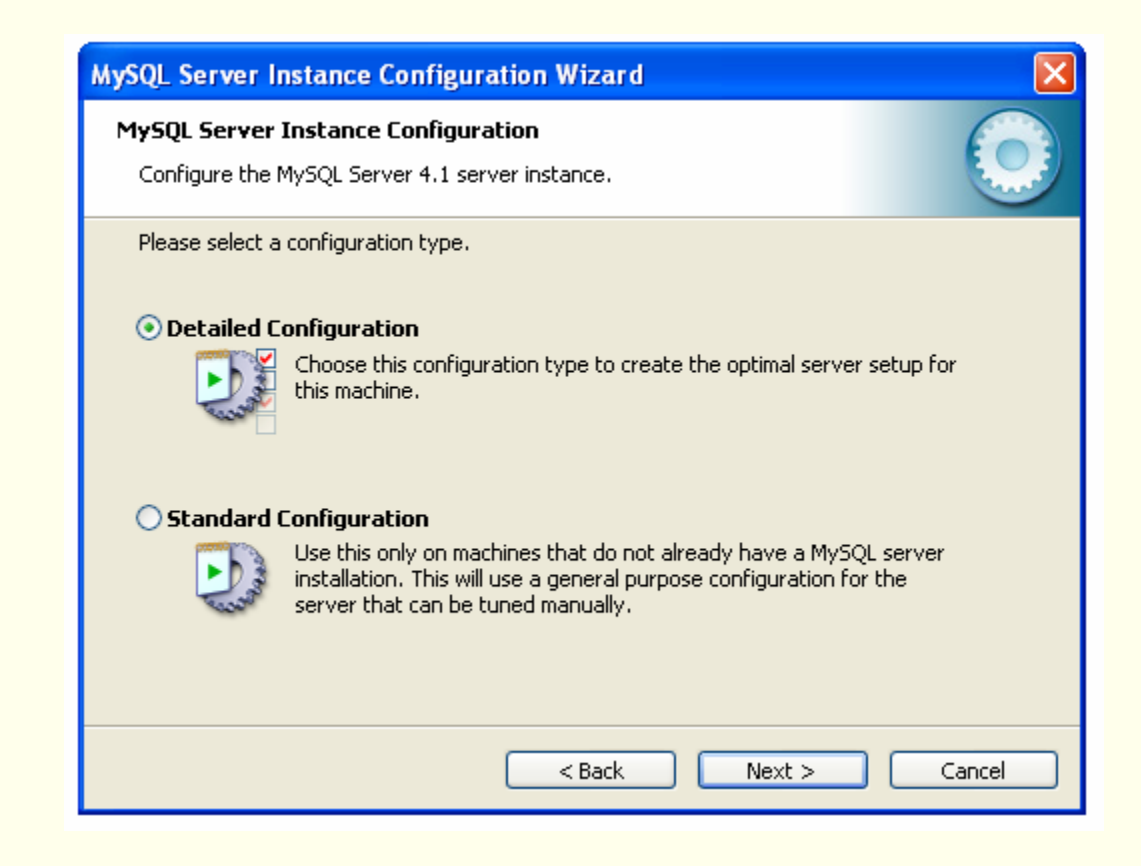

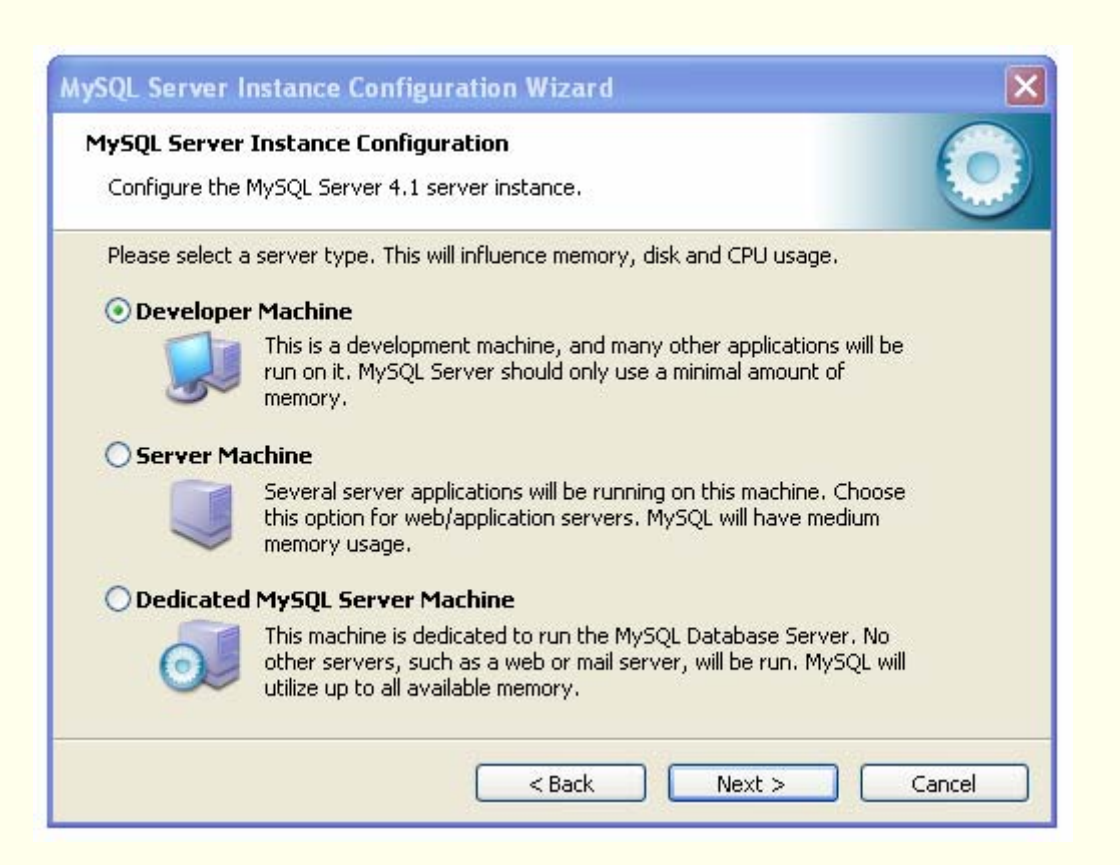

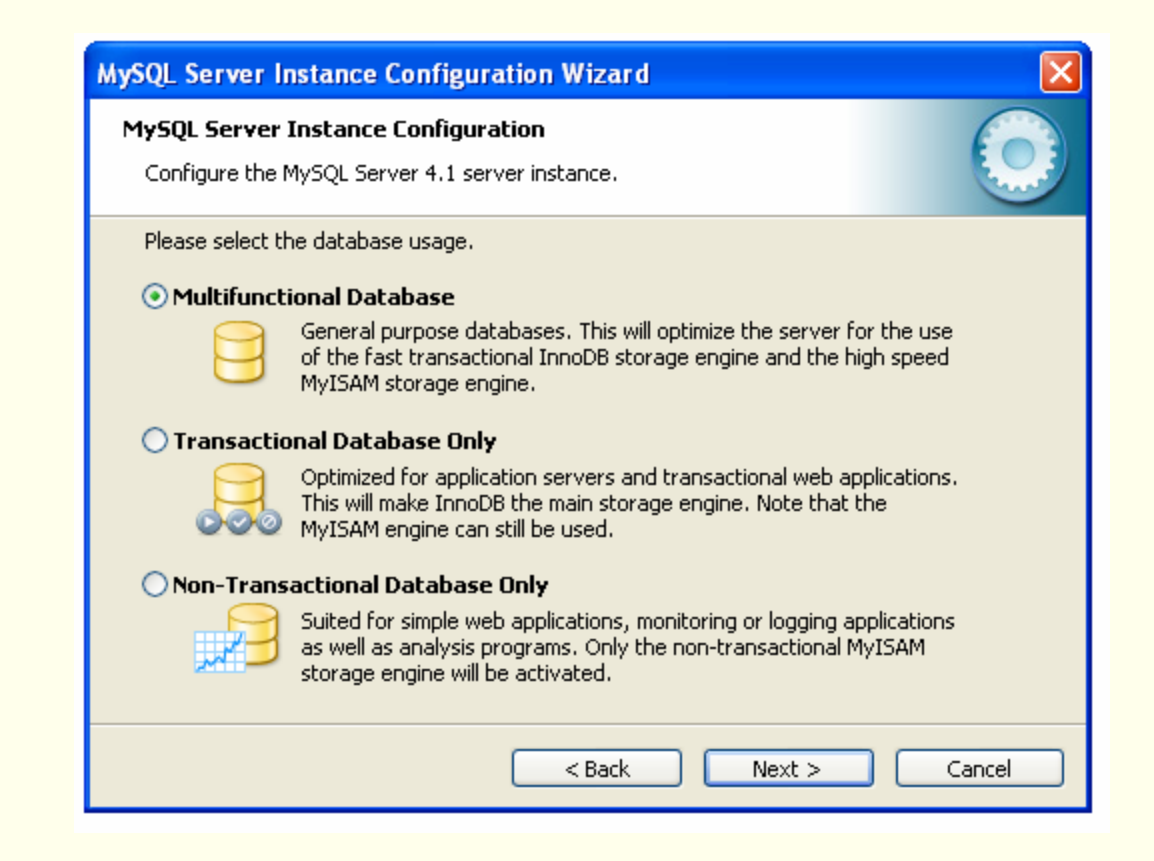

| MySQL Server Instance Configuration Wizard                                                                                                    |
|----------------------------------------------------------------------------------------------------|
| MySQL Server Instance Configuration         Configure the MySQL Server 4.1 server instance.                                                                                                    |
| Please select the drive for the InnoDB datafile, if you do not want to use the default settings. InnoDB Tablespace Settings                                                                                                    |
| Please choose the drive and directory where the InnoDB tablespace<br>should be placed.<br>C:  Installation Path Installation Path Installation |
| < Back Next > Cancel                                                                                                    |

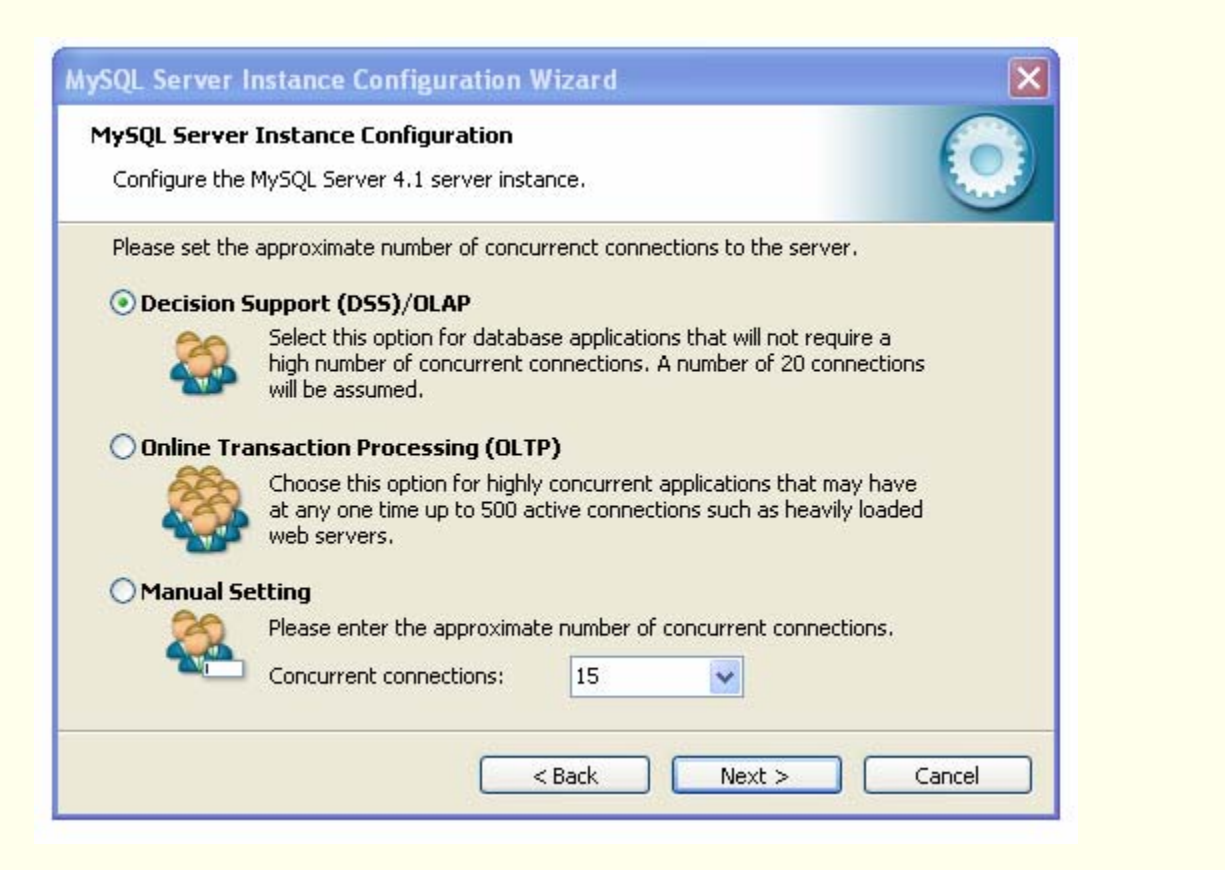

| MySQL Server Instance Configuration Wizard                                                    | ×    |
|-----------------------------------------------------------------------------------------------|------|
| <b>MySQL Server Instance Configuration</b><br>Configure the MySQL Server 4.1 server instance. |      |
| Please set the networking options.                                                            |      |
| < Back Next > Ca                                                                              | ncel |

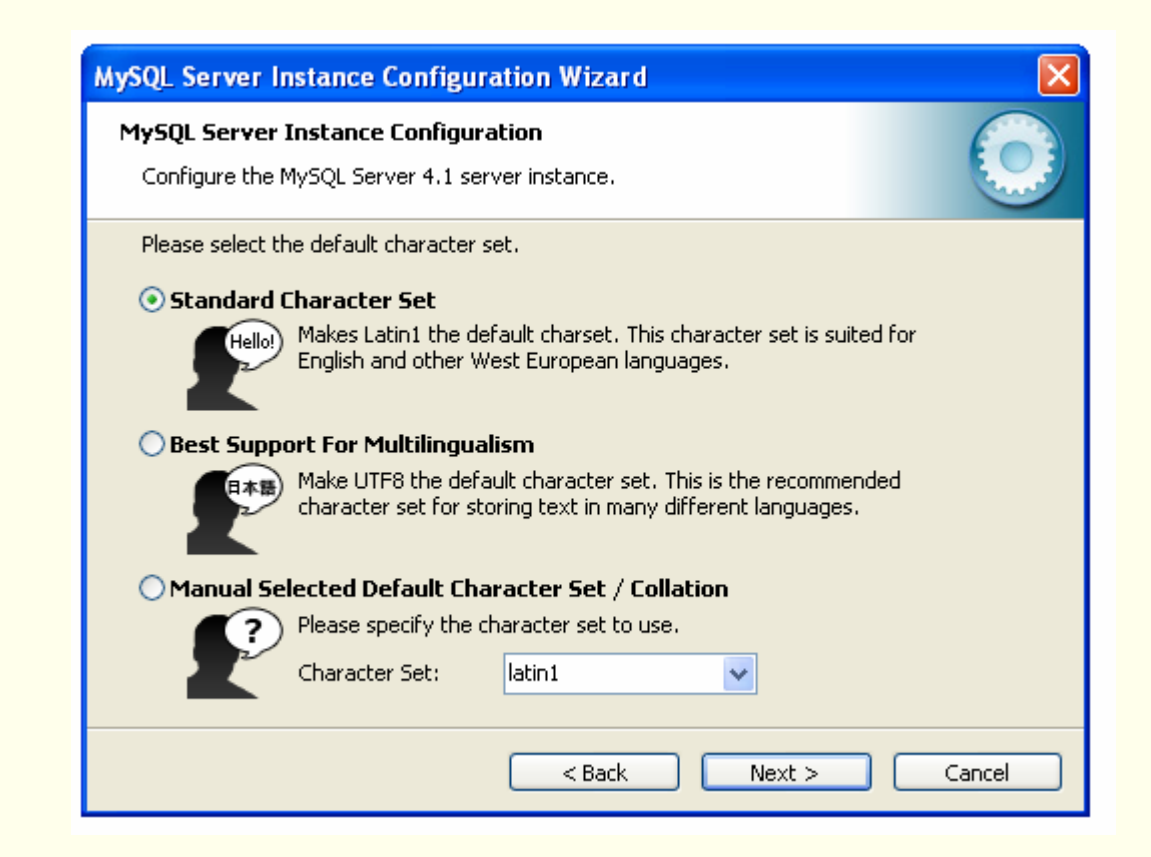

| MySQL Server Instance Configuration Wizard                                                                                                    | × |  |  |  |  |
|----------------------------------------------------------------------------------------------------|---|--|--|--|--|
| MySQL Server Instance Configuration         Configure the MySQL Server 4.1 server instance.                                                                                                    |   |  |  |  |  |
| Please set the Windows options.                                                                                                    |   |  |  |  |  |
| This is the recommended way to run the MySQL server<br>on Windows.                                                                                                    |   |  |  |  |  |
| Service Name: MySQL  Caunch the MySQL Server automatically                                                                                                    |   |  |  |  |  |
| Include Bin Directory in Windows PATH Check this option to include the directory containing the server / client executables in the Windows PATH variable so they can be called from the command line. |   |  |  |  |  |
| < Back Next > Cancel                                                                                                    | ) |  |  |  |  |

| MySQL Server Instance Configuration                                                                                                    | on Wizard       |                          |  |  |  |  |  |
|----------------------------------------------------------------------------------------------------|-----------------|--------------------------|--|--|--|--|--|
| MySQL Server Instance Configuration<br>Configure the MySQL Server 4.1 server                                                                         | in<br>instance, | $\bigcirc$               |  |  |  |  |  |
| Please set the security options.                                                                                                    |                 |                          |  |  |  |  |  |
| Modify Security Settings                                                                                                    |                 |                          |  |  |  |  |  |
| New root password:                                                                                                    | ****            | Enter the root password. |  |  |  |  |  |
| Confirm:                                                                                                    | ****            | Retype the password.     |  |  |  |  |  |
| Enable root access from remote machines                                                                                                    |                 |                          |  |  |  |  |  |
| Create An Anonymous Account<br>This option will create an anonymous account on this server. Please<br>note that this can lead to an insecure system. |                 |                          |  |  |  |  |  |
|                                                                                                    | < Back          | Next > Cancel            |  |  |  |  |  |

| MySQL Server Instance Configuration Wizard                                                    | ×          |
|-----------------------------------------------------------------------------------------------|------------|
| <b>MySQL Server Instance Configuration</b><br>Configure the MySQL Server 4.1 server instance. | $\bigcirc$ |
| Ready to execute                                                                              |            |
| <ul> <li>Prepare configuration</li> </ul>                                                     |            |
| <ul> <li>Write configuration file</li> </ul>                                                  |            |
| <ul> <li>Start service</li> </ul>                                                             |            |
| <ul> <li>Apply security settings</li> </ul>                                                   |            |
| Please press [Execute] to start the configuration.                                            |            |
|                                                                                               |            |
|                                                                                               |            |
|                                                                                               |            |
| < Back Execute                                                                                | Cancel     |

| MySQL Server Instance Configuration Wizard                                                                                     |
|----------------------------------------------------------------------------------------------------|
| MySQL Server Instance Configuration         Configure the MySQL Server 4.1 server instance.                                    |
| Processing configuration                                                                                                    |
| ✓ Prepare configuration                                                                                                    |
| 𝕑 Write configuration file (C:\Program Files\MySQL\MySQL Server 4.1\my.in)                                                     |
| ✓ Start service                                                                                                    |
| Apply security settings                                                                                                    |
| Configuration file created.<br>Windows service MySQL installed.<br>Service started successfully.<br>Security settings applied. |
| Press [Finish] to close the Wizard.                                                                                            |
| < Back Finish Cancel                                                                                                    |

Installing MySQL

#### **Command Line Interface**

| ` | 🛅 Mozilla Thunderbird | • |                                                  |
|---|-----------------------|---|--------------------------------------------------|
|   | 💼 MySQL               | • | 🔚 MySQL Server 4.1 🗨 🔤 MySQL Command Line Client |
|   | 🛅 N3FJP Software      | • | 8 MySQL Server Instance Config Wizard            |
|   | 📾 Nortel Networks     | • |                                                  |

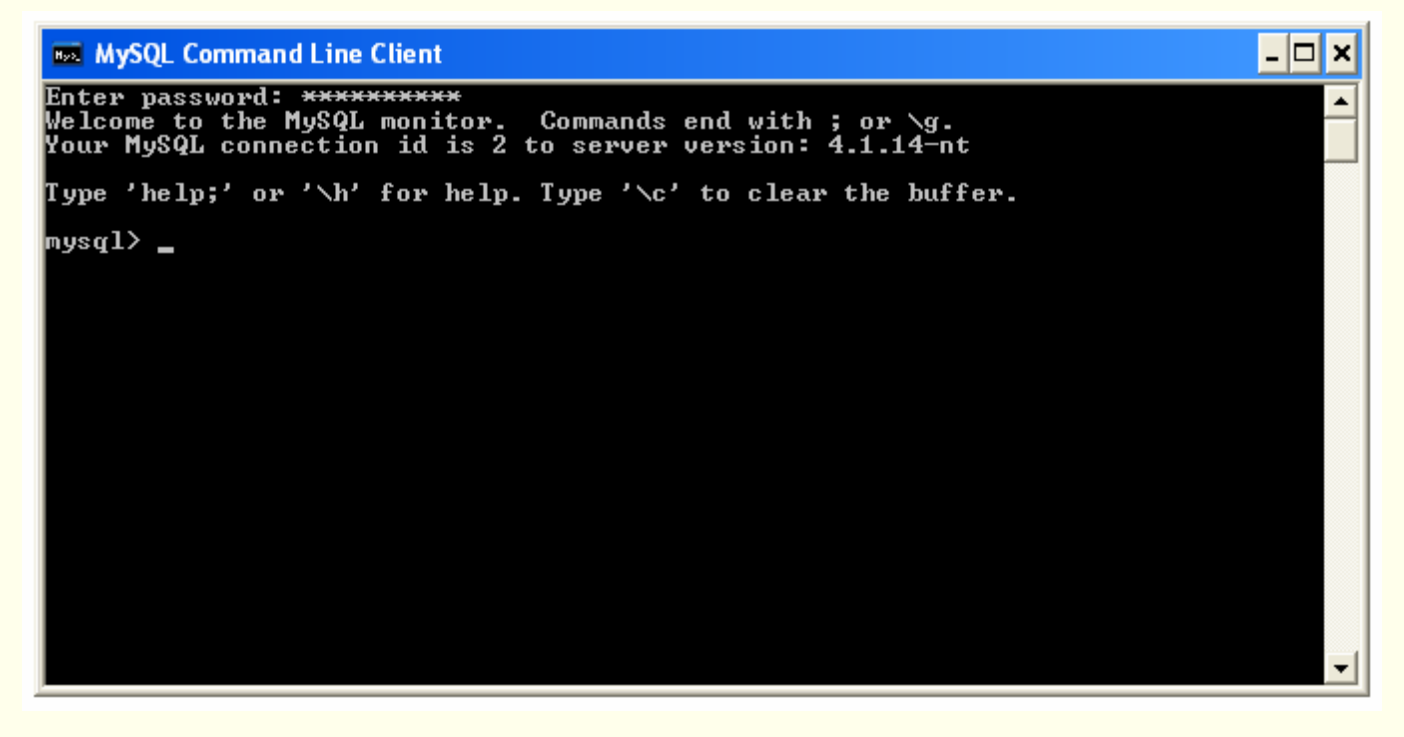

#### • Type "status" for info, then type "exit" to quit

CSC056-Z1 – Database Management Systems – Vinnie Costa – Hofstra University

## Configuring PHP

- PHP stores all kinds of configuration information into a file called php.ini. Recall that we moved this to the C:\Windows directory.
- For now, we do not needed to alter this file.
- If you are interested in the *systems* side of DBMS, then read this file carefully.
- The following two slides are for reference only!

## Configuring PHP

- error\_reporting and display\_errors the default values that come with the installation are fine for development. When you go to production you'll want to change to:
  - error\_reporting = E\_NONE

 $display_errors = Off$ 

This is because in a production environment you don't want too much detail about your errors because it may reveal security error.

- register\_globals this value should be set to Off, which is the default, otherwise it exposes possible security problems.
- session.save\_path If you use sessions, something you may want to do as an advanced function, but not now, then this configuration tells PHP where to save the session data. You will need to set this value to an existing directory or you will not be able to use session. In Windows you can set this value as session.save\_path = C:\WINDOWS\Temp\

## Configuring PHP

 extension – PHP4 comes with many extensions such as Java, SSL, LDAP, Oracle, etc. These are not turned on automatically. If you need to use the extension, first you need to specify the location of the extensions and then uncomment the extension you want.

For Windows you will need to uncomment the extension you want to use. In php.ini a comment is started using a semicolon (;). As an example if you want to use OpenSSL, then you must remove the semicolon at the beginning of ; ;extension=php\_openssl.dll to extension=php\_openssl.dll

**Note:** MySQL and ODBC support is now built in, so *no dll is needed for it*.

• **max\_execution\_time** – the default is 30 seconds

#### WAMP Install Completed

#### That's it!

- You have finish installing and configuring Apache, MySQL and PHP on Windows
- Now we are ready to create, modify, and query tables using SQL under the Relational Model

#### Lecture Overview

Setup WAMP Environment
Using FORMS With PHP
Connecting To MySQL With PHP
Some Handy Tools
Geting Data From MySQL With PHP
Other Things We Can Do From Tutorial

#### Practicum: Apache, PHP & MySQL

<u>http://www.php-mysql-tutorial.com/</u>
I have been following this tutorial

### Using Forms With PHP

- http://www.php-mysql-tutorial.com/php-tutorial/using-phpforms.php
- Take a look at the demo at:

Example : <u>form.php</u>

- Start with a blank document in Nvu
- Copy the source code from:
  - **Source code : <u>form.phps</u>** into Nvu, but on the source tab (overwrite any that was originally there)
- Notice what happens when you go to the Normal or Preview Tabs
- Save as: **form.php** in your htdocs
- Try it

#### Lecture Overview

Setup WAMP Environment
Using FORMS With PHP
Connecting To MySQL With PHP
Some Handy Tools
Geting Data From MySQL With PHP
Other Things We Can Do From Tutorial

## Starting MySQL

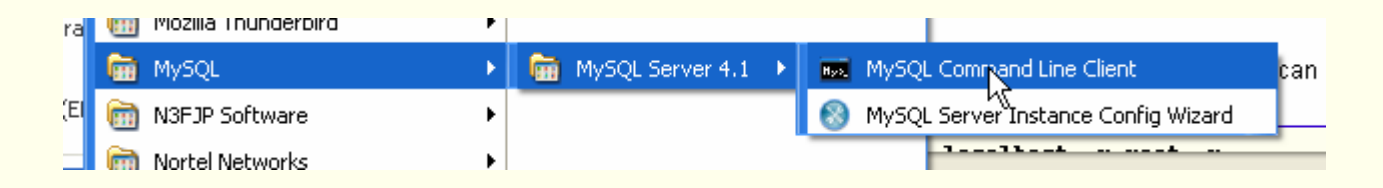

- Open the Command Line Client
- You'll mostly likely be prompted for a password
- Then you should get something like this:

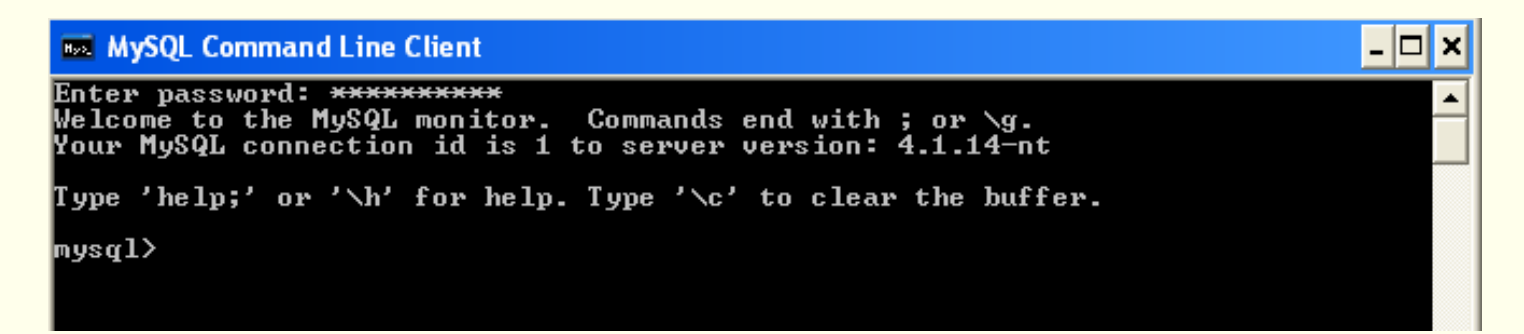

#### Connect To A Database - CLI

| 🛤 MySQL Command Line Client                                                                                                    | - 🗆 ×    |   |
|----------------------------------------------------------------------------------------------------|----------|---|
| For server side help, type 'help contents'                                                                                                    | <b>^</b> | Ī |
| mysql> SHOW databases;                                                                                                    |          |   |
| l Database                                                                                                    |          |   |
| <pre>tt i hardware_store i mysql i petstore i test </pre>                                                                                                    |          | ] |
| 4 rows in set (0.00 sec)                                                                                                    |          |   |
| mysql> USE petstore;<br>Database changed<br>mysql> SHOW tables;                                                                                                    |          |   |
| Tables_in_petstore                                                                                                    |          |   |
| ; pet ; species ; species |          |   |
| 2 rows in set (0.00 sec)                                                                                                    |          |   |
| mysql>                                                                                                    | -        | 1 |

#### Connect to MySQL With PHP

- http://www.php-mysql-tutorial.com/connect-tomysql-using-php.php
- Opening a connection to MySQL database from PHP is easy. Just use the mysql\_connect() function
- Start with a blank document in Nvu
- Copy the source code from the tutorial page (first section) into Nvu, but on the source tab (overwrite any that was originally there)
- Save as: connect.php in your htdocs
- Try it
- You may get something like this: Warning: mysql\_connect(): Client does not support authentication protocol requested by server;
- I'm working on it . It has to do with the root password
- For now, be sure password is blank

#### Lecture Overview

Setup WAMP Environment
Using FORMS With PHP
Connecting To MySQL With PHP
Some Handy Tools
Getting Data From MySQL With PHP
Other Things We Can Do From Tutorial

#### MySQL Administrator

- We may need this to change root password to "blank"
- http://www.mysql.com/products/tools/administrator/

| S MySQL Administrator - root@localhost: 3306 |               |                             |                   |      |             |                |
|----------------------------------------------|---------------|-----------------------------|-------------------|------|-------------|----------------|
| File Edit View Tools Window H                | Help          |                             |                   |      |             |                |
| Server Information                           | Schema Tables | Schema Indices Views        | Stored procedures |      |             |                |
| Startup Variables                            | All tables    | e<br>of the petstore schema |                   |      |             |                |
| San User Administration                      |               |                             |                   |      |             |                |
| 星 Server Connections                         | Table Name    | <u> </u>                    | Engine<br>InnoDB  | Rows | Data length | Index length U |
| 🐠 Health                                     |               |                             | InnoDB            | 4    | 16 kB       | 08             |
| E Server Logs                                |               |                             |                   |      |             | 4              |
| Replication Status                           |               |                             |                   |      |             |                |
| ackup                                        |               |                             |                   |      |             |                |
| Restore                                      |               |                             |                   |      |             |                |
|                                              |               |                             |                   |      |             |                |
|                                              |               |                             |                   |      |             |                |
| Schemata                                     |               |                             |                   |      |             |                |
|                                              |               |                             |                   |      |             |                |
|                                              | 4             |                             |                   |      |             |                |
| 🗧 musql                                      |               |                             |                   |      |             |                |
| etstore                                      |               |                             |                   |      |             |                |
| 🤤 test                                       |               |                             |                   |      |             |                |
|                                              |               |                             |                   |      |             |                |
|                                              |               |                             |                   |      |             |                |
|                                              |               |                             |                   |      |             |                |

### MySQL Query Browser

#### • This is another handy tool

http://www.mysql.com/products/tools/query-browser/

| 差 MySQL Query Browser - root@localhost:3306 / petstore |                            |
|--------------------------------------------------------|----------------------------|
| File Edit View Query Script Tools Window Help          |                            |
| Go back Next Refresh SELECT * FROM species s           | Execute - Stop             |
| C Resultset 1                                          | Schemata Bookmarks History |
| 😵 id species                                           | <u></u>                    |
| ▶ 22 Cat                                               | ▶ 😫 hardware store         |
| 23 Bird                                                | ▶ 😝 mysql                  |
| 24 Fish                                                | ▼ 😑 petstore               |
| 25 Dog                                                 | ▶ 🛄 pet                    |
|                                                        | species                    |
|                                                        | 😝 test                     |
|                                                        |                            |
|                                                        |                            |
|                                                        |                            |

#### Lecture Overview

Setup WAMP Environment
Using FORMS With PHP
Connecting To MySQL With PHP
Some Handy Tools
Getting Data From MySQL With PHP
Other Things We Can Do From Tutorial

### Get Data From MySQL With PHP

- http://www.php-mysql-tutorial.com/php-mysql-select.php
- Using PHP you can run a MySQL SELECT query to fetch the data out of the database. You have several options in fetching information from MySQL. PHP provides several functions for this. The one well examine is mysql\_fetch\_array() which fetchs a result row as an associative array.
- We proceed as before using Nvu and add the following code:

```
$query = "SELECT sp_id, sex, price FROM pet";
$result = mysql_query($query);
while($row = mysql_fetch_array($result, MYSQL_ASSOC))
{
    echo "SP_ID :{$row['sp_id']} <br>" .
        "SEX : {$row['sex']} <br>" .
        "PRICE : {$row['sex']} <br>";
}
```

Save as: getData.php in your htdocs

## Get Data From MySQL With PHP

• You should get a result that looks like this:

| 🕲 connect - Mozilla Firefox                                                              |
|------------------------------------------------------------------------------------------|
| <u>File E</u> dit <u>V</u> iew <u>G</u> o <u>B</u> ookmarks <u>T</u> ools <u>H</u> elp   |
| 🔶 - 🍌 - 🥩 🛞 😭 🗋 http://localhost/getData.php                                             |
| S AWS S NWS 🚝 DUATS 👌 DBMS 👌 DBMS-Instructor 🖉 DBMS 🖉 CSC W 🕱 📲 🗋 remember this 🗋 Citrix |
| SP_ID :1<br>SEX : M<br>PRICE : 23.99                                                     |
| SP_ID :2<br>SEX : F<br>PRICE : 19.99                                                     |
| SP_ID :2<br>SEX : M<br>PRICE : 35.99                                                     |

## Get Data From MySQL With PHP

This reflect the rows that we inserted into the table "pet"

| na MySQL                                                                                                    | Command Line Clie             | nt   |     |           |                | - 🗆 : | × |  |
|----------------------------------------------------------------------------------------------------|-------------------------------|------|-----|-----------|----------------|-------|---|--|
| mysql> da<br>;                                                                                                    | esc pet                       |      |     |           |                |       |   |  |
| Field                                                                                                    | Туре                          | Null | Кеу | Default   | Extra          | _     |   |  |
| id<br>sp_id<br>sex                                                                                                    | int(11)<br>int(11)<br>char(1) |      | PRI | NULL<br>Ø | auto_increment |       |   |  |
| mysql> SELECT * FROM pet;                                                                                                    |                               |      |     |           |                |       |   |  |
| Empty set (0.00 sec)<br>mysql> INSERT INTO pet (sp_id,sex,price) VALUES (1,'M',23.99);<br>Query OK, 1 row affected (0.08 sec) |                               |      |     |           |                |       |   |  |
| mysql> INSERT INTO pet (sp_id,sex,price) VALUES (2,'F',19.99);<br>Query OK, 1 row affected (0.03 sec)                         |                               |      |     |           |                |       |   |  |
| mysql> INSERT INTO pet (sp_id,sex,price) VALUES (2,'M',35.99);<br>Query OK, 1 row affected (0.04 sec)                         |                               |      |     |           |                |       |   |  |
| mysql>                                                                                                    |                               |      |     |           |                |       | - |  |

#### Lecture Overview

Setup WAMP Environment
Using FORMS With PHP
Connecting To MySQL With PHP
Some Handy Tools
Getting Data From MySQL With PHP
Other Things We Can Do From Tutorial

#### Practicum: Apache, PHP & MySQL

<u>http://www.php-mysql-tutorial.com/</u>
Let's Look At Some Other Things We Can Do

# Shopping Cart Tutorial

- http://www.phpwebcommerce.com/php-mysql-shopping-carttutorial.php
- Here is a simple <u>demo site</u>
- You can <u>download</u> the code as a zip file
- Examine the code in small chunks and adapt it to you needs
- Keep it simple!

|                 |                                 | [TOP]            |                  |                |               |
|-----------------|---------------------------------|------------------|------------------|----------------|---------------|
| All Category    |                                 |                  |                  | Cart. Content. |               |
| Cars            |                                 |                  |                  | 1 x XC90       | \$80,000      |
|                 |                                 | <b>0</b>         | - 16 ·           | Sub-total      | \$80,000      |
| » Volvo         | <u>C240</u>                     | Coupe            | <u>S60</u>       | Shipping       | \$5           |
| » Mercedes-Benz | Price : \$50,000                | Price : \$70,000 | Price : \$60,000 | Iotal          | \$80,005      |
| Manga           |                                 |                  |                  | Go To Shopping | <u>z Cart</u> |
|                 | <u>XC90</u><br>Price : \$80,000 |                  |                  |                |               |

CSC056-Z1 – Database Management Systems – Vinnie Costa – Hofstra University

Useful Websites

- <u>http://www.php-mysql-tutorial.com/</u> the MySQL tutorial we have been using in class
- <u>http://www.mysql.com/products/</u> MySQL products, particularly MYSQL Administrator

#### Term Paper

- ◆ Due Next Saturday, Oct 8
- Should be about 3-4 pages (9 or 10 font)

#### Homework

- Read Chapter Seven
- Try What We Just Did In Class

#### Go Forth And Program...

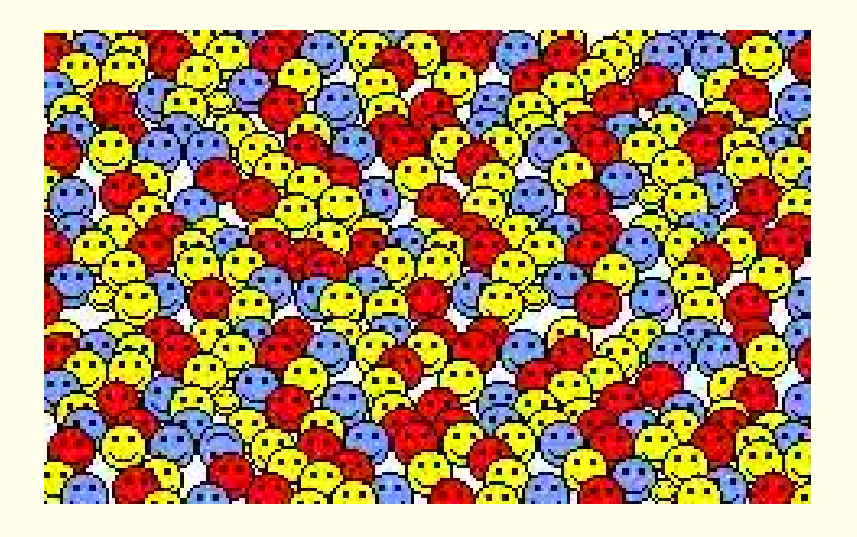

#### ...But get some rest!!!

CSC056-Z1 - Database Management Systems - Vinnie Costa - Hofstra University